## Tillfälligt ute Åter från tillfälligt inne

DelPro kan hantera flera besättningar och tillsammans med DeLaval Sync rapportera in- och utgångar mellan besättningar och tillfälligt ute. Det finns en beskrivning längst bak, kontakta annars DelPro-supporten eller en rådgivare för att göra inställningarna som krävs.

Om ni saknar funktioner som beskrivs, be om att få programmet uppdaterat.

2024-06-24

© 2022 DeLaval International AB

# Tillfälligt ute Åter från tillfälligt inne

 Att rapportera tillfälligt ute och åter från tillfälligt inne på detta sätt kan inte bakåtdateras. Datumet blir "Idag"

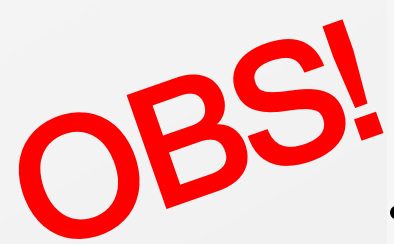

 Det är väldigt viktigt att djuren står i huvudbesättningen i DelPro vid händelser som utgång, kalvning mm. Händelserna går annars förlorade och skickas inte till Växa / CDB.

## Tillfälligt ute Åter från tillfälligt inne

- Börja med att markera det / de aktuella djuret / djuren
- Högerklicka och välj
  "Batchinmatning" och sen
  "Ändra grupp"

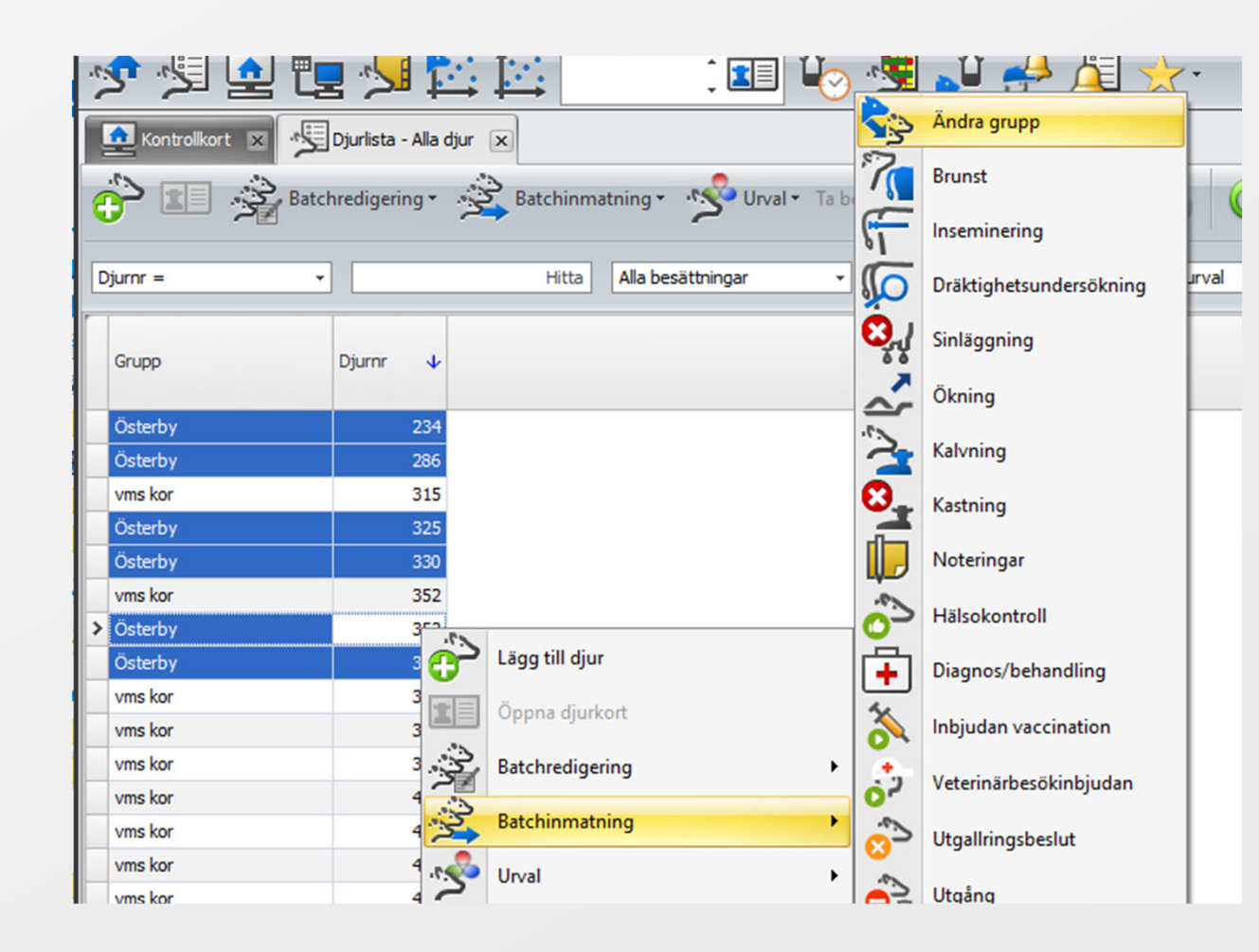

#### C: DeLaval

## Tillfälligt ute Åter från tillfälligt inne

- Välj gruppen som djuren ska flyttas till i rutan "Ny grupp"
- Välj transaktionstyp och transaktionsorsak
  - "Tillfälligt ute" när djuren ska rapporteras tillfälligt ute
  - "Tillbaka från tillfälligt inne" och "Åter från tillf. inne" när djuren kommer åter
- Kontrollera så avsändare och mottagare stämmer
- Fyll i foderuppgifter om det ska ändras
- Tryck på "Tillämpa på alla"
- Spara och stäng

| 🄄 Ändra grupp          |               |                    |                  |   |                               |           |           |              |              |         |        |      |       |
|------------------------|---------------|--------------------|------------------|---|-------------------------------|-----------|-----------|--------------|--------------|---------|--------|------|-------|
|                        | - 🍫           |                    | Tillämpa på alla | 7 |                               | ▼ 202     | 3-07-31 🔹 | 2023-07-31   | - C          |         | •      |      | A÷    |
| Händelsedatum:         | 2023-07-31    |                    |                  | N | luvarande foder               |           |           |              |              |         |        | Nya  | fode  |
| Nuvarande grupp:       | Österby       |                    |                  |   |                               |           |           |              | Dagar till   | Daglig  |        |      |       |
| Ny grupp: 😽            | vms kor       |                    | •                |   | Fodernamn                     | Giva      | Slutgiva  | Tillgängligt | slutgiva     | ändrin  |        | F    | Fode  |
| Beskrivning:           | 201, Österby  | -> 1, vms kor      | <b>^</b>         | 3 | Kross                         | 6,69      | 6,69      | 0,00         | 0            | 0,00    |        | >    | Kross |
|                        |               |                    |                  |   | Sinko-minerale                | 0,10      | 0,10      | 0,00         | 0            | 0,00    |        | 1    | VMS-  |
| Användare:             | Patrik        |                    | · (3)            |   | VMS-foder                     | 3,00      | 3,00      | 0,00         | 0            | 0,00    |        | ļ    | Unik  |
| Transaktionstyp: *     | Tillbaka frår | n tillfälligt inne | •                |   | Unik                          | 3,29      | 3,29      | 0,00         | 0            | 0,00    |        |      | Stron |
| Avsändare: \star       | SE222222      |                    | -                |   |                               |           |           |              |              |         |        |      |       |
| Transaktionsorsak 1: ★ | 25 Åter från  | tillf. inne        | 8 -              |   |                               |           |           |              |              |         |        |      |       |
| Transaktionsorsak 2:   |               |                    | ⊗ -              |   |                               |           |           |              |              |         |        |      |       |
| Mottagare:             | SE111111      |                    |                  |   |                               |           |           |              |              |         |        |      |       |
|                        |               |                    | A                |   |                               |           | 111       |              |              |         |        |      |       |
| Kommentar:             |               |                    | -                |   |                               |           |           |              |              |         |        |      |       |
| r i i i                |               |                    | 1                | - |                               |           |           |              |              |         | _      | -    | _     |
| Djurnr Hände           | sedat Nuvar   | ande grupp         | Ny grupp         |   | Beskrivning                   | Kommentar | Använda   | are Trans    | aktionsorsak | 1 Trans | aktion | nsor | sak 2 |
| > 234 2023-0           | 7-31 Öster    | by                 | vms kor          |   | 201, Österby -> 1,<br>vms kor |           | Patrik    |              |              |         |        |      |       |
| 286 2023-0             | 7-31 Öster    | Ьу                 |                  |   | 201, Österby ->               |           | Patrik    |              |              |         |        |      |       |
| 325 2023-0             | 7-31 Öster    | by                 |                  |   | 201, Österby ->               |           | Patrik    |              |              |         |        |      |       |
| 330 2023-0             | 7-31 Öster    | by                 |                  |   | 201, Österby ->               |           | Patrik    |              |              |         |        |      |       |
| 353 2023-0             | 7-31 Öster    | by                 |                  |   | 201, Österby ->               |           | Patrik    |              |              |         |        |      |       |
| 363 2023-0             | 7-31 Öster    | by                 |                  |   | 201, Österby ->               |           | Patrik    |              |              |         |        |      |       |
| 4                      |               |                    |                  |   |                               |           |           |              |              |         |        | _    |       |

## Tillfälligt ute Åter från tillfälligt inne Sändning till Växa / CDB

- Öppna "DeLaval Sync"
- Tryck på knappen "Uppdatera lista" för att ha de senaste uppgifterna
- Tillfälligt ute genererar en utgång i Sync
- Åter från tillfälligt ute genererar en ingång i Sync
- Tryck på molnet för respektive rad för att sända uppgifterna
- När raden försvunnit och den gröna markeringen syns på högersidan har uppgifterna gått till Växa/CDB

| DeLaval Sync 2.4.4.0                            |                            |            |                 |    |                        |               |               |
|-------------------------------------------------|----------------------------|------------|-----------------|----|------------------------|---------------|---------------|
| Contraction DeLaval                             |                            |            |                 |    |                        | i Schem       | aläggare: Sto |
| Synkronisering                                  | Synkronisering             |            |                 |    |                        |               |               |
| Ξ Väntande händelser                            | Händelser att synkronisera |            |                 | Se | naste synkro           | nisering      |               |
| Historik                                        | Typ av händelse            | Väntande 🗸 | Fel             | т  | id                     | Användare     |               |
| 🗴 Inställning 🔷                                 | 🗹 ≿ Utgång                 | 6          | 0               |    | 2023-07-31<br>00:27:10 | Administrator |               |
| Applikationsparametrar<br>Händelsekonfiguration | 🗹 🖈 Ingång                 | 6          | 0 🔊             |    | 2023-07-31<br>00:26:10 | Administrator | <b>Ø</b>      |
| Användarkonfiguration                           |                            |            |                 |    |                        |               |               |
| Besättningskonfiguration                        |                            |            |                 |    |                        |               |               |
| Databastömning                                  |                            |            |                 |    |                        |               |               |
| Säkerhetskopiera databasen                      | Synkronisera valda         | C          | Uppdatera lista |    |                        |               | Sy            |
| <del>(</del>                                    |                            |            |                 |    |                        |               |               |

#### **♪** DeLaval

## Tillfälligt ute Åter från tillfälligt inne Inställningar DelPro

- Öppna Gård- Gårdsinställningar
- Kryssa i rutan "Flera produktionsanläggningar"

| Gård        | Djur Mjölk Foder Hälsa Sy       |                                          |  |
|-------------|---------------------------------|------------------------------------------|--|
|             | Kontrollkort                    |                                          |  |
| <u>ج</u> ر، | Besättningar/Grupper/Urval      | · · · · · · · · · · · · · · · · · · ·    |  |
| ÷           | Användare                       | 💕 DeLaval Exempel - Gårdsinställningar 💌 |  |
|             | Kalender                        |                                          |  |
|             | Besättningsprognos              |                                          |  |
| <b>A</b>    | Gårdsinställningar              | Namn:* * DeLaval Exempel                 |  |
| ړې.<br>۲    | Automatiska mjölkningstillstånd | Unikt gårds-ID:* * SE012345              |  |
| 1           | Leverantörslista                | Ägare: FarmOwner                         |  |
|             |                                 | 🕄 🗹 Flera produktionsanläggningar        |  |
|             |                                 | Gårdsplats ID:                           |  |
|             |                                 | Adress:                                  |  |
|             |                                 |                                          |  |
|             |                                 | Beskrivning:                             |  |

Typsnitt •

626

554

¢.

72

## Tillfälligt ute Åter från tillfälligt inne Inställningar DelPro

- Skapa ny besättning under Gård -• Besättningar/Grupper/Urval
- Gör inställningar för besättningen •
- Skapa grupp under respektive • besättning

| ljur Mjölk Foder Hälsa Sy       | Besättningar/Grupper/Urval             |               |                |
|---------------------------------|----------------------------------------|---------------|----------------|
| Kontrollkort                    |                                        |               |                |
| Besättningar/Grupper/Urval      | 🕂 Ny* C 🗢 🕜 🕑 📑 *                      | А: Ту         | psnitt         |
| Användare                       | f                                      |               |                |
| Kalender                        | Rubrik                                 | Är<br>tjurgru | Djur<br>totalt |
| Besättningsprognos              | 🖃 🍠 1 DeLaval Exempel                  |               | e              |
| Gårdsinställningar              | 🕀 🏫 1 Huvudgård                        |               | 5              |
| Automatiska mjölkningstillstånd | 🗄 🏫 2 Produktionsplats tillfälligt ute |               |                |
| Leverantörslista                | 🗄 🏫 3 Produktionsplats annan ägare     |               |                |
|                                 |                                        |               |                |

| esättning 🗙                |               |
|----------------------------|---------------|
| 🕼 🎝 🎝                      | I             |
| Namn:*                     | * Huvudgård   |
| Besättnings-ID:*           | * SE012345    |
| Besättningsägare ID:*      | * SE012345    |
| Besättningsplats ID:       |               |
| Prefix för officiellt regn | r: SE-012345- |
| Mjölkning Typ:             | AMS           |
|                            |               |
|                            |               |

|                             | *  | Produktionsplats tillfälligt ute                                             |
|-----------------------------|----|------------------------------------------------------------------------------|
| Besättnings-ID:*            | *  | SE098765 (SE-numret på tillfälligt ute-produktionsplatsen)                   |
| Besättningsägare ID:*       | *  | SE012345 (Samma som Huvudbesättningen)                                       |
| Besättningsplats ID:        |    |                                                                              |
| Prefix för officiellt regnr | r: | SE-012345- Inställningen för nyfödda kalvar (Samma som på huvudbesättningen) |
| 1jölkning Typ:              |    |                                                                              |

© 2022 DeLaval International AB

Gård

Besä

**P** Gård

<mark>مىرە</mark> ئەر

2024-06-24

#### **A:** DeLaval

## Försäljningar mellan besättningar i DelPro

### Inställningar DelPro

- Skapa ny besättning under Gård Besättningar/Grupper/Urval
- Gör inställningar för att besättningen ska användas för försäljningar
- Skapa grupp under respektive besättning

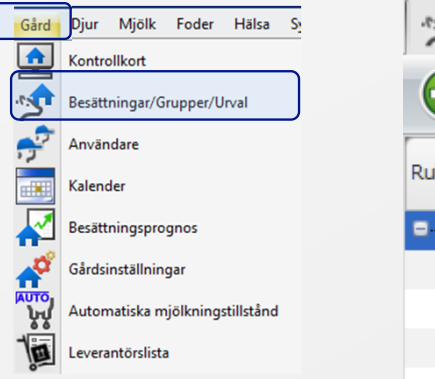

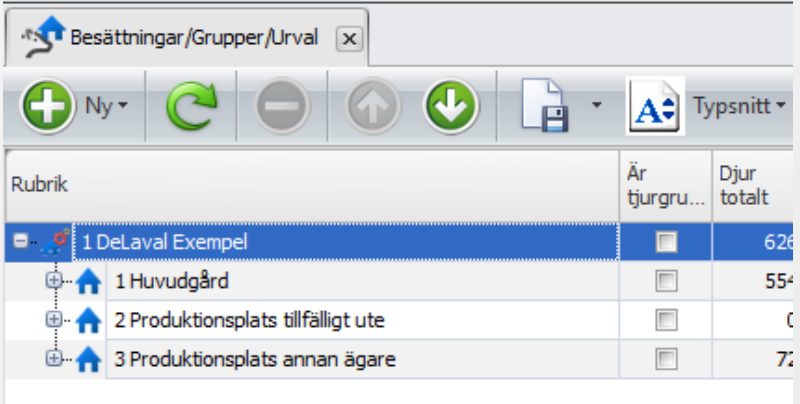

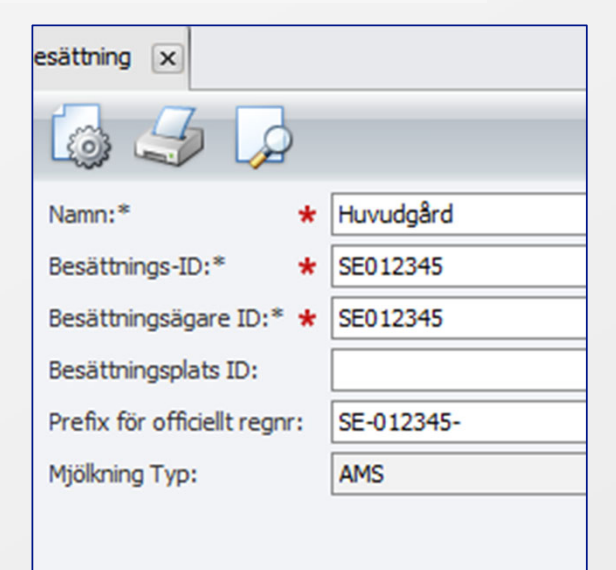

| Namn:*                     | *  | Produktionsplats annan ägare                 |
|----------------------------|----|----------------------------------------------|
| Besättnings-ID:* \star     |    | SE998877                                     |
| Besättningsägare ID:*      | *  | SE998877 Ska INTE vara samma som huvudgården |
| Besättningsplats ID:       |    |                                              |
| Prefix för officiellt regn | r: | SE-998877-                                   |
| Mjölkning Typ:             |    |                                              |
|                            |    |                                              |

2024-06-24

© 2022 DeLaval International AB

#### C DeLaval

## Tillfälligt ute Åter från tillfälligt inne Inställningar SYNC

- 1. Starta DeLaval Sync
- 2. Öppna "Applikationsinställningar" i menyn
- 3. Klicka på "Inställning av flera produktionsplatser"
- 4. Klicka på "Uppdatera besättningar från DelPro"
- 5. Radera besättningar som inte ska hanteras av Sync
- 6. Klicka ur "Sänd tillfälligt inne-händelser" på besättningar som inte kan hanteras av Växas "Min gård"
- 7. Fyll i Person-/Org-nummer för respektive besättning.

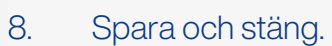

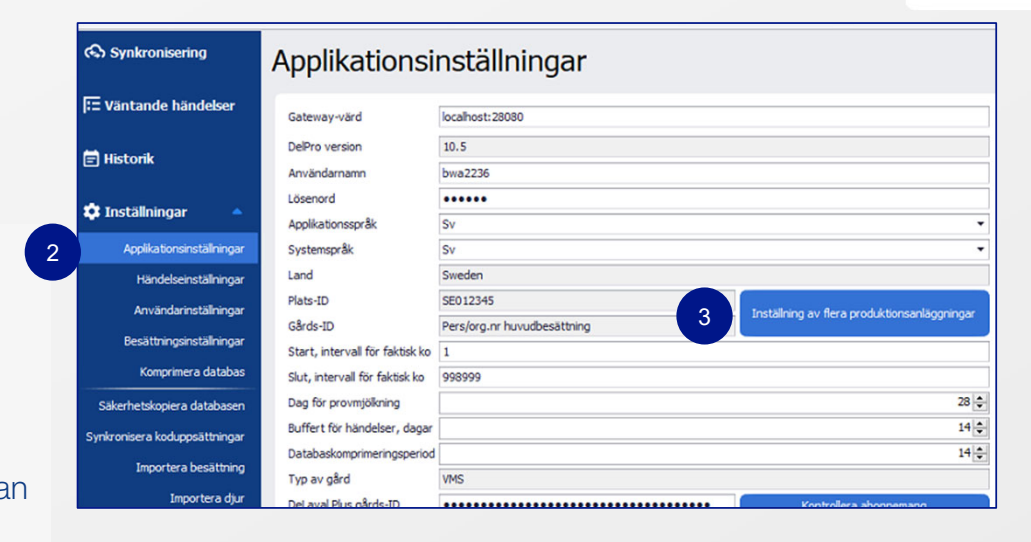

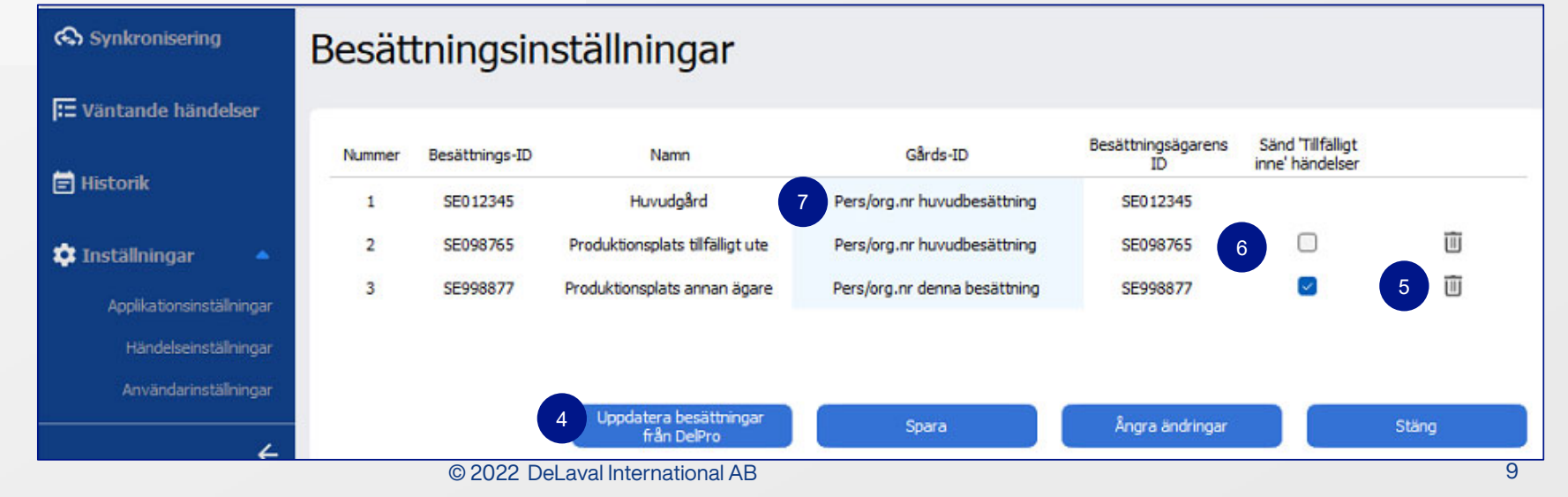

2024-06-24